# Расчёт объёма дыхательных пазух: выбор алгоритма/подхода

# Способ через отдельную 3D-программу

В качестве 3D программы для пробы того, что будет ли способ вообще рабочим, был выбран Blender, так как он поддерживает множество форматов, а также является open source приложением.

# Преобразование nii в stl

Было попробовано преобразование **nii** в **stl** через данный метод: http://wiki.osll.ru/doku.php/projects:otolaryngologist:nii\_to\_mesh

### Вывод:

данная идея была сразу отброшена по данным причинам:

 Сложно настраивать параметры, потому что нужно каждый раз запускать скрипты, чтобы увидеть результат, так ещё и через двойной прогон;

Без настройки параметров можно увидеть множество шумов и дефектов.

• Также способ сам по себе не удобен и долгий, ведь предполагает использование множества шагов почти несвязанных друг с другом.

### Анализ библиотек плагинов 3D Slicer'а для экспорта моделей

 Были найдены библиотеки для Python для импорта/экспорта разных 3D форматов из сохранённой сегментации, но это всё не равно не удобно, ведь присутствует дополнительный шаг, хоть и эта библиотека работает с уже сегментированном форматом файлов, поэтому позволяет подготовить сегментацию в **3D Slicer**;

### Вот пример:

### https://pypi.org/project/slicerio/

• Также было найдено, что есть такой набор библиотек, как **VTK**. Он встроен в **3D Slicer**, что позволяет вообще нативно проводить сегментацию снимков (с множеством настроек), а также имеется так нужный нам экспорт.

### Вывод:

мы нашли способ позволяющий несколькими кликами экспортировать медицинские снимки в популярные 3D форматы файлов.

### Инструкция по способам:

Давайте тут подробнее разберём шаги:

- 1. Через 3D Slicer открываем наши снимки (пусть для примера это будут nii файл);
- Далее нам нужно сегментировать нашу область, поэтому мы открываем Segment Editor, который находится в списке всех модулей по такому пути: Segmentation/Segment Editor;
- 3. Создаём области с помощью инструмента **Threshold**: крутим нижний порог до того, чтобы на взгляд почти везде хорошо выглядело;
- 4. А на тех местах, где не дорисовывается стенка мы используем инструмент **Paint** и дорисовываем;
- Затем мы переименовываем сегмент, как нам удобно и нажимаем на выдвигающиеся меню на кнопке с зелёной стрелкой. И выбираем пункт Export to Files. Выбираем разве что только путь, куда сохранится 3D объект и его формат (будем использовать stl);
- Уже в Blender удаляем внешние стенки (например через выделение через лассо с включенным x-ray с видом сверху);
- 7. Затем удаляем аккуратно всё лишнее посередине через тот же способ, что и выше;
- 8. Пользуемся функцией выделения сетки по соседям (Select Linked) на каждой из пазухи и делаем **Separate** в отдельные объекты;
- 9. Подчищаем геометрию, если нужно. Можно даже подчистить с дырками;
- 10. Ставим плагин под названием Mesh: 3D-print Toolbox;
- 11. Открываем в свойствах объекта вкладку **3D-print** и пользуемся функцией **Clean Up/Make Manifold**, которая заделывает дырки;
- 12. И нажимаем Statistics/Volume и видим объём. 🗵

### Проблемы и попытки их решить

### 3D объект получается большим

Из-за чего **Blender**'у немного тяжело работать в **Edit Mode** (может в среднем думать по 2-3 секунды на приблизительно среднем железе), когда мы пытаемся сделать какие-нибудь преобразования над мешем.

- Можно уменьшить кол-во сетки с помощью модификатор Decimate в Blender'е, но тогда мы можем потерять в точности вычисления объёма, поэтому мы отказались от такой идеи;
- Можно в 3D Slicer'е воспользоваться инструментом Scissors, и он нам помогает, но уже в Blender придётся аккуратнее тогда удалять стенки, которые появляются ещё в 3D Slicer'е из-за логики работы сегментации. Ну и ножницами тоже надо аккуратнее пользоваться, чтобы не отрезать лишнего.

### Невозможно подкрутить идеально Threshold в 3D Slicer'е.

На выбор у нас есть множество пресетов: Otsu, Huang, IsoData, Kittler-Illingworth, Maximum

Entropy, Moments, Renyi entropy, Shanbhag, Triangle, Yen, но они все не работали хорошо на примере, который мы рассматривали и приходилось вручную двигать ползунки threshold'а.

Но если даже двигать их вручную, то появлялись такие артефакты, как не бралась область, где на глаз должна быть стенка. Но когда мы увеличивали значение **threshold**'а, то брались области, где должна быть пустота.

Учитывая пункты выше можно пойти двумя путями:

- 1. **threshold** не надо завышать и нужно будет воспользоваться инструментом **Paint** и провести стенки самим, там где они должны были быть. В основном это не надо делать больше, чем на нескольких снимках;
- 2. Либо же чуток завышаем **threshold**, чтобы появлялись артефакты, но мы ими просто пренебрегаем, потому что нам нужна приблизительная оценка.

# Только встроенными инструментами 3D Slicer'a

## С использованием только лишь встроенного функционала

Был проанализирован функционал **3D Slicer**'а и были найдены такие интересные инструменты, как:

- 1. Инструмент под названием Islands в модуле Segment Editor;
- 2. Модуль Segment Statistics, который находится в категории Quantification.

Сочетание этих двух инструментов открыл ещё более быстрый и удобный путь для получения объёма.

### Инструкция по нему

- 1. Первые шаги по открытии и выбора модуля Segmentation/Segment Editor аналогичны;
- Выбираем один из способов выделения областей описанных после данной инструкции и применяем его;
- Далее выбираем инструмент Islands и далее выбираем Split Islands to segments. В Minumum Size ставим, например, 70k (данное значение позволило выделить только пазухи и оставляет всё ещё запас, потому что по итогу пазухи имели в районе 130k вокселей, поэтому можно даже взять значение больше и не бояться, что пазухи не выделяться);
- 4. Возможно перед следующим шагом надо будет применить ещё какие-то инструкции из способов ниже;
- Тут у нас должны остаться лишь 3 сегмента: две пазухи и внешняя часть. Если это не так, то можем повысить кол-во вокселей на прошлом шаге или вручную удалить, ведь внешнюю часть в любом случае надо будет удалить;
- 6. Затем заходим в **Quantification/Segment Statistics** и выбираем в поле **Segmentation** нашу сегментацию с двумя сегментами (то есть нашими пазухами);
- 7. В `Advanced` по умолчанию настроено уже, как нам нужно, но можно на всякий случай убрать Scalar Volume, потому что там будут идентичные результаты с Label Map (хотя он и так работает только тогда, когда выбираешь Scalar Volume вместо None, поэтому и

говорю, что и по умолчанию всё хорошо);

Не знаю почему, но **Closed Surface** работает только тогда, когда в **Segment Editor** включено **Show 3D**.

8. Нажимаем **Apply** и видим результаты. Их разбор будет пунктом ниже.

### Алгоритмы выбора сегментов

1. Вручную дополнять:

Это случай с завышением **Threshold**'а и ручным дорисовыванием с помощью инструмента **Paint** или убирать лишнее с помощью **Erase**.

#### Результаты:

| Segment | Voxel count | Volume mm3<br>(LM) | Volume cm3<br>(LM) | Surface mm2 | Volume mm3<br>(CS) | Volume cm3<br>(CS) |
|---------|-------------|--------------------|--------------------|-------------|--------------------|--------------------|
| Left    | 152976      | 19122              | 19.122             | 4232.45     | 19179              | 19.179             |
| Right   | 136020      | 17002.5            | 17.0025            | 4071.59     | 17056.4            | 17.0564            |

Вывод: Это не удобно и очень муторно.

2. Завысить Threshold:

Главное, чтобы пазуха была отдельной частью.

### Результаты:

| Segment | Voxel count | Volume mm3<br>(LM) | Volume cm3<br>(LM) | Surface mm2 | Volume mm3<br>(CS) | Volume cm3<br>(CS) |
|---------|-------------|--------------------|--------------------|-------------|--------------------|--------------------|
| Left    | 121637      | 15204.6            | 15.2046            | 4759.2      | 15287.7            | 15.2877            |
| Right   | 118842      | 14855.2            | 14.8552            | 4451.78     | 14916.7            | 14.9167            |

**Вывод:** имеет смысл, но результаты получаются не такими точными и красивыми, как хотелось бы.

3. Завысить Threshold c Smoothing

Инструкция:

1. после применения инструмента **Islands** мы для каждой из пазух применяем инструмент **Smoothing** в режиме **Closing (fill holes)** (я выбрал **10.00mm**);

### Результаты:

| Segment | Vovala     | Volun | ne mm3 | Volume cm3 | Surface mm2  | Volume mm3 | Volume cm3 |
|---------|------------|-------|--------|------------|--------------|------------|------------|
|         | voxer cour | (LM)  |        | (LM)       | Surface minz | (CS)       | (CS)       |

| Left  | 135528 | 16941 | 16.941 | 3913.61 | 16994   | 16.994  |
|-------|--------|-------|--------|---------|---------|---------|
| Right | 132024 | 16503 | 16.503 | 3928.04 | 16556.9 | 16.5569 |

Вывод: уже в разы лучше.

4. С использованием Margin и опционально Smoothing

Инструкция:

- 1. Тут мы можем взять такой **Threshold**, который будет удовлетворять визуально и забить на то, что могут быть небольшие соединения пазух с другими элементами носа. И применяем его;
- 2. Затем мы выбираем инструмент **Margin** и выбираем в **Operation**: **Shrink**, а в качестве размера можно выбрать: **1.00mm**;
- 3. Далее используем инструмент Islands по инструкции выше;
- 4. И теперь применяем обратно **Margin** с таким же размером, но в режиме: **Grow**.
- 5. Опционально ещё можем применить инструмент Smoothing в режиме Closing (fill holes), например, на **5.00mm**.

### Результаты только с Margin:

| Segment | Voxel count | Volume mm3<br>(LM) | Volume cm3<br>(LM) | Surface mm2 | Volume mm3<br>(CS) | Volume cm3<br>(CS) |
|---------|-------------|--------------------|--------------------|-------------|--------------------|--------------------|
| Left    | 145906      | 18238.2            | 18.2383            | 4250.16     | 18284.2            | 18.2842            |
| Right   | 141524      | 17690.5            | 17.6905            | 4202.23     | 17743              | 17.743             |

### Результаты также ещё и с Closing (fill holes) (5.00mm):

| Segment | Voxel count | Volume mm3<br>(LM) | Volume cm3<br>(LM) | Surface<br>mm2 | Volume mm3<br>(CS) | Volume cm3<br>(CS) |
|---------|-------------|--------------------|--------------------|----------------|--------------------|--------------------|
| Left    | 148392      | 18549              | 18.549             | 4114.5         | 18608.2            | 18.6082            |
| Right   | 143420      | 17927.5            | 17.9275            | 4130.2         | 17986.9            | 17.9869            |

**Выводы:** По результатам можно увидеть, что **Smoothing** (остальные алгоритмы я тоже пробовал, но они визуально работали хуже) не особо что-то меняет, потому что и без него получается очень приближённо к настоящим результатам, но при этом он бывает сглаживает не в тех местах, из-за чего, например, **Right** и повысился. Поэтому данный способ лучше юзать без сглаживания (либо с небольшим сглаживанием, но результаты тогда будут на уровне +1-2%).

### Выводы

Лучше всего показал себя последний способ с использованием **Margin** и без **Smoothing**. И если я правильно вручную выбрал пазухи, то отставание получается в примерно 5%.

# На чём остановились

Last update: 2024/02/23 2:37

From: http://wiki.osll.ru/ - **Open Source & Linux Lab** 

Permanent link:

http://wiki.osll.ru/doku.php/projects:otolaryngologist:task\_calculate\_volume?rev=1708717057

Last update: 2024/02/23 22:37

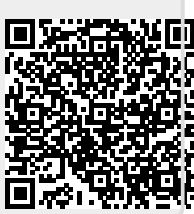